## Dziennik elektroniczny

### Logowanie do systemu

Aby zalogować się do Dziennika elektronicznego należy uruchomić przeglądarkę internetową Internet Explorer i wpisać adres warecka.edu.pl

lub

https://uonet.vulcan.net.pl/000342

|                                                                |                                       |                                |                               | <u> </u>                 |   | / / /                              |                      |       |
|----------------------------------------------------------------|---------------------------------------|--------------------------------|-------------------------------|--------------------------|---|------------------------------------|----------------------|-------|
| 🕹 Mozilla Firefox                                              |                                       |                                |                               |                          |   |                                    |                      | _ 8 × |
| <u>Plik E</u> dycja <u>W</u> idok <u>H</u> istoria <u>Z</u> ak | ładki <u>N</u> arzędzia Pomo <u>c</u> |                                |                               |                          |   |                                    |                      |       |
| 🚺 https://uonet.vulcanf000342%2fsl                             | tart.aspx +                           |                                |                               |                          |   |                                    |                      |       |
| < 🔶 🔒 https://uonet.vulcan.net                                 | t.pl/000342/LoginPage.aspx?Re         | turnUrl=%2f000342%2fstart.aspx |                               |                          |   | ☆ マ C 🔍 - Softonic.com.PL FF Custo | mized Web Search 🛛 🔎 | 🟦 🚺 - |
|                                                                |                                       |                                |                               |                          |   | ,ı—                                |                      |       |
|                                                                | Ucznio                                | wie Opti                       | vum NE                        | T                        |   |                                    |                      |       |
|                                                                |                                       |                                | Logo                          | owanie                   |   |                                    |                      |       |
|                                                                |                                       | E                              | -mail:                        |                          |   |                                    |                      |       |
| L                                                              |                                       | н                              | asło:                         |                          |   |                                    |                      |       |
|                                                                |                                       | Ļ                              |                               | Logowanie                |   |                                    |                      |       |
|                                                                |                                       |                                | <u>Nie pamiętam lub nie r</u> | <u>mam jeszcze hasła</u> |   |                                    |                      |       |
|                                                                |                                       |                                |                               |                          |   |                                    |                      |       |
|                                                                |                                       |                                |                               |                          | S |                                    |                      |       |
|                                                                |                                       |                                |                               |                          | 4 |                                    |                      |       |
|                                                                | © 2012 VULCAN UONET 1                 | 2.20.0100.9199                 |                               |                          |   | Uczniowie                          |                      |       |
|                                                                | www.vuican.edu.pr                     |                                |                               |                          |   | Optivum NET                        |                      |       |
| x                                                              |                                       |                                |                               |                          |   |                                    |                      | ę     |

### Widok strony logowania

|                                                                                                    |                                                                                                    | <u> </u> | <u> </u>                            |                          |
|----------------------------------------------------------------------------------------------------|----------------------------------------------------------------------------------------------------|----------|-------------------------------------|--------------------------|
| Wozilla Firefox                                                                                     |                                                                                                    |          |                                     |                          |
| <u>Plik E</u> dycja <u>W</u> idok <u>H</u> istoria <u>Z</u> akładki <u>N</u> arzędzia Pomo <u>c</u> |                                                                                                    |          |                                     |                          |
| fil https://uonet.vulcanf000342%2fstart.aspx +                                                      |                                                                                                    |          |                                     |                          |
| ♦ ♦ A https://uonet.vulcan.net.pl/000342/LoginPage.aspx?ReturnUrl=%2f0003                           | 12%2fstart.aspx                                                                                       |          | 🖙 🔻 🕑 🔍 - Softonic.com.PL FF Custor | nized Web Search 🔎 🏫 🗿 👻 |
|                                                                                                    |                                                                                                    |          |                                     |                          |
| Uczniowie                                                                                           | Optivum NET                                                                                           |          |                                     |                          |
|                                                                                                    | E-mail:<br>jian.kowalski@email.pl<br>Hasło:<br>Logowa<br><u>Nie pamiętam lub nie mam jeszcze hasł</u> | nie      |                                     |                          |
| © 2012 VULCAN UONET 12.20.0550.9494<br><u>www.vulcan.edu.pl</u>                                     |                                                                                                    |          | Uczniowie<br>Optivum NET            | Dell Touchead            |

Jeżeli logujemy się po raz pierwszy wpisujemy tylko adres e-mail, nie wypełniając pola hasło. Ustalimy je w kolejnym kroku wybierając :

Nie pamiętam lub nie mam jeszcze hasła

#### Po wybraniu

Nie pamiętam lub nie mam jeszcze hasła

uruchamiamy naszą skrzynkę pocztową i otwieramy wiadomość z systemu UONET.

Odszukujemy w treści link z prośbą o nadanie, zmianę hasła i zatwierdzamy go kliknięciem lewym przyciskiem myszki

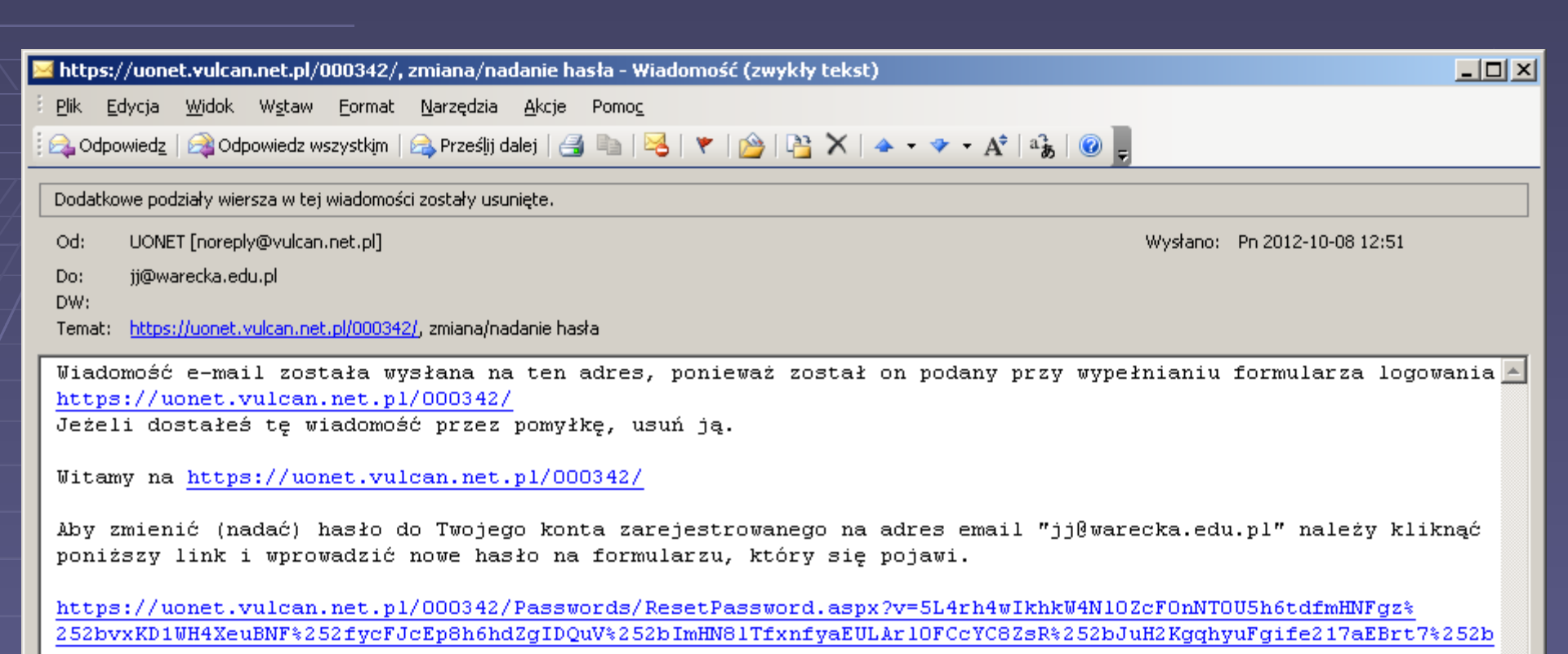

\_\_\_\_\_

Ta wiadomość została wygenerowana automatycznie. Proszę nie odpowiadać na ten list.

|                                                                                                    |                                                                                                    | /                          |                                         |                         |
|----------------------------------------------------------------------------------------------------|----------------------------------------------------------------------------------------------------|----------------------------|-----------------------------------------|-------------------------|
| 🕙 Mozilla Firefox                                                                                                    |                                                                                                    |                            |                                         |                         |
| <u>Plik Edycja Widok Historia Zakładki Narzędzia Pomoc</u>                                                                                                    |                                                                                                    |                            |                                         |                         |
| 🛅 https://uonet.vulca00342%2fstart.aspx 😤 🔝 https://uonet.vulcagife217aEBrt7%2                                                                                                    | 252b × +                                                                                                    |                            |                                         |                         |
| < Implementation and the set of the set of | 14wIkhkW4Nl0ZcF0nNT0U5h6tdfmHNFgz%252bvxKD1WH4XeuBN                                                                                                    | F%252fycFJcEp8h6hdZgIDQuV% | ର୍ଜ 🏫 🔻 😋 💽 👻 Softonic.com.PL FF Custom | ized Web Search 🔎 🏫 🗕 👻 |
|                                                                                                    | Provinsive Huldzerbonn Uddshocdminning gevezeszbezkel i wirthezedow   Provinsive NEET   Użytkownik   jj@warecka.edu.pl   Nowe hasło:   Powtórz nowe hasło:   Ustaw ha |                            |                                         |                         |
| © 2012 VULCAN UONET 12.20.0100.9199<br><u>www.vulcan.edu.pl</u>                                                                                                    |                                                                                                    |                            | Uczniowie<br>Optivum NET                | Ţ                       |

Po wyborze linku pojawi się w przeglądarce internetowej okienko z możliwością zmiany, ustalenia hasła. Wypełniamy je i następnie klikamy **Ustaw hasło**  Wymogi do hasła:

- co najmniej jedna wielka litera
- co najmniej jedna cyfra
- jeden ze znaków niealfanumerycznych np.
- !@#\$%^&\*()\_+
- minimum 8 znaków

# Po ustaleniu hasła i zatwierdzeniu zostaniemy przekierowani do strony logowania.

| 🕹 Mozilla Firefox                                                                                           |                                        |                                       |                          |
|----------------------------------------------------------------------------------------------------|----------------------------------------|---------------------------------------|--------------------------|
| <u>P</u> lik <u>E</u> dycja <u>W</u> idok <u>H</u> istoria <u>Z</u> akładki <u>N</u> arzędzia Pomo <u>c</u> |                                        |                                       |                          |
| fil https://uonet.vulcanf000342%2fstart.aspx +                                                              |                                        |                                       |                          |
| 🗲 🔶 🔒 https://uonet.vulcan.net.pl/000342/LoginPage.aspx?ReturnUrl=%2f000342                                 | %2fstart.aspx                          | 🟫 🔻 C 🛛 🔍 🗸 Softonic.com.PL FF Custor | nized Web Search 🔎 🏫 🗕 🔻 |
| Uczniowie C                                                                                                 | Optivum NET                            |                                       |                          |
|                                                                                                    | Logowanie                              |                                       |                          |
|                                                                                                    | E-mail:<br>jan.kowalski@email.pl       |                                       |                          |
|                                                                                                    | Hasło:                                 |                                       |                          |
|                                                                                                    | Nie pamiętam lub nie mam jeszcze hasła |                                       |                          |
|                                                                                                    |                                        |                                       |                          |
| © 2012 VULCAN UONET 12.20.0550.9494<br>www.vulcan.edu.pl                                                    |                                        | Uczniowie<br>Optivum NET              |                          |
| x                                                                                                    |                                        |                                       | Dell Tourboad            |